# Kurzanleitung

Vor der Inbetriebnahme des Projektors müssen Sie die beiliegende Bedienungsanleitung sorgfältig durchlesen.

WARNUNG Bei eingeschalteten Frojekto, same Sie niemals in das Objektiv schauen. Bei eingeschaltetem Projektor dürfen

"Leinwandgröße und Projektionsabstand"

Bedienungsanleitung

# Einstellen der Bildgröße

**EPSON**<sup>®</sup>

**FMP-52** 

Die Größe des projizierten Bildes ist grundsätzlich durch den Abstand zwischen Projektor und Leinwand bestimmt

Die Werte dienen als Richtwerte beim Aufstellen des Proiektors.

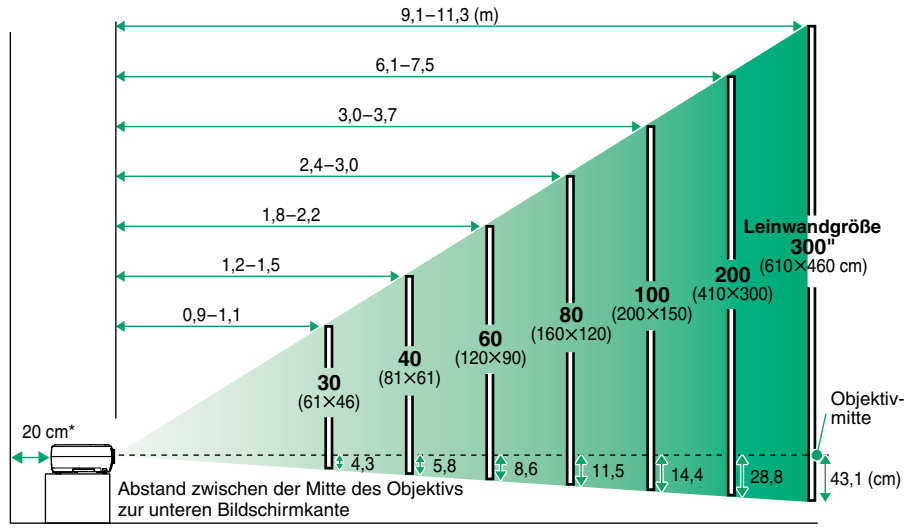

\* Bei der Aufstellung an einer Wand, muss der Abstand zur Wand ungefähr 20 cm betragen.

### Anschluss an einem Computer

Bedienungsanleitung "Anschluss an einen Computer"

Für das Anschließen von Kabeln muss der Computer und der Projektor ausgeschaltet werden.

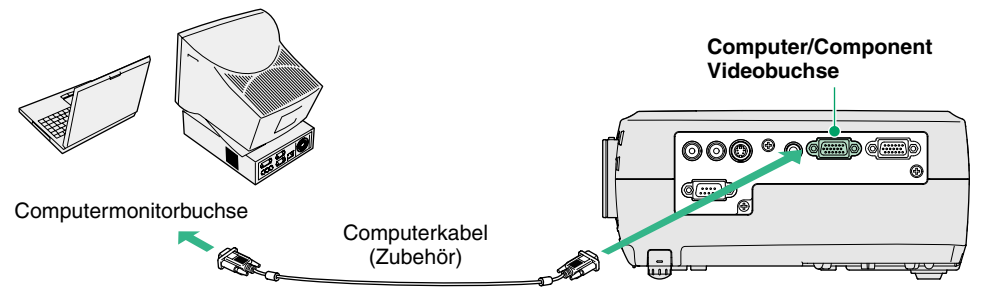

Tipp

Bei gewissen Computern ist es möglich, dass das mit dem Projektor mitgelieferte Computerkabel für den vorhandenen Monitoranschluss nicht passt. In einem solchen Fall ist ein Adaptornotwendig.

# Anschluss an einer Videoquelle

Tipp

Bedienungsanleitung "Anschluss an eine Videoguelle"

Für das Anschließen von Kabeln muss die Videoquelle und der Projektor ausgeschaltet werden.

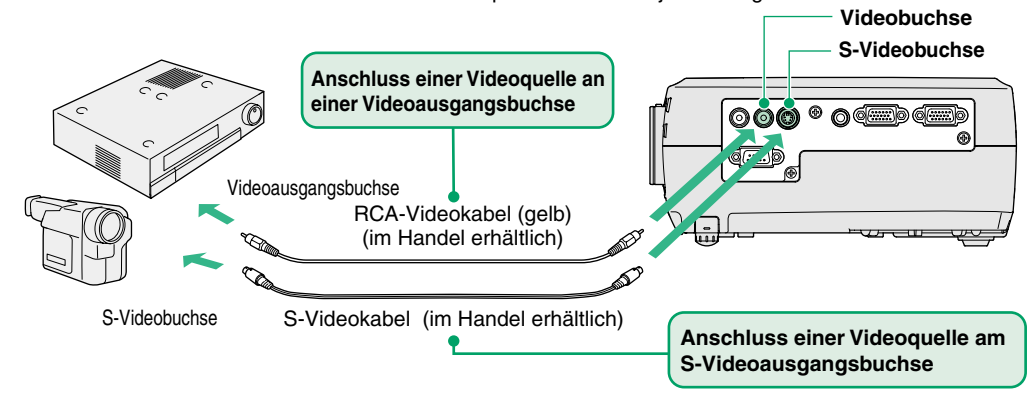

Verwenden Sie für den Anschluss einer Component Videoquelle (wie eines DVD-Spielers) am Computer/Component Videobuchse auf der linken Seite des Projektors das als Sonderzubehör erhältliche Component Video-Kabel.

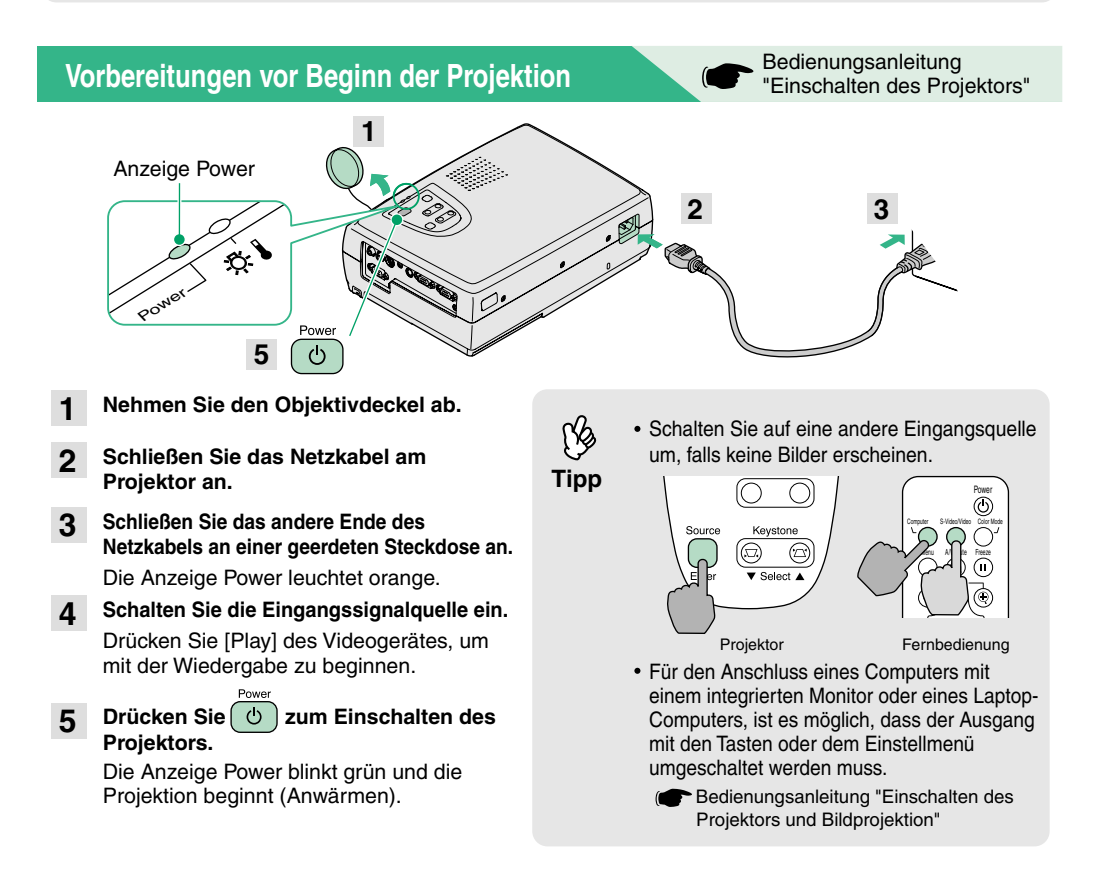

# Einstellungen

Bedienungsanleitung "Finstellen der Bildwiedergabe"

#### Finstellen des Bildwinkels

Halten Sie die Fußeinstelltasten auf gedrückt und heben Sie die Vorderseite des Projektors an. Lassen Sie die Eußeinstelltasten los wenn der richtige Winkel eingestellt ist

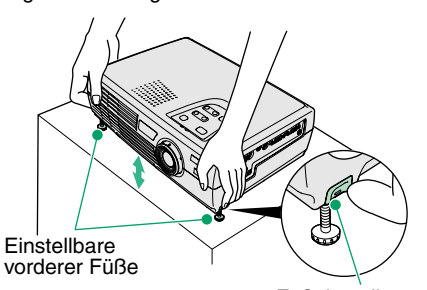

#### Einstellen der Bildgröße und der Bildschärfe

Feineinstellung der Bildaröße

Drücken Sie "W" von [Zoom] des Projektors um die Bildaröße zu verarößern. bzw. "T", um die Bildaröße zu verkleinern

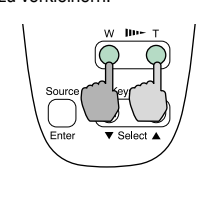

Finstellen der Bildschärfe Nehmen Sie die Scharfeinstellung mit dem Scharfeinstellring vor.

#### Fußeinstelltaste Falls eine Trapezverzerrung vorhanden ist

Drücken Sie zum Korrigieren der Trapezverzerrung [Kevstone].

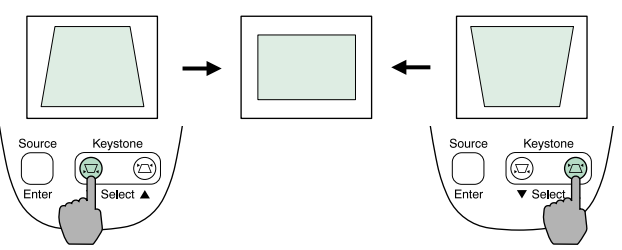

Die folgenden Einstellungen lassen sich ebenfalls vornehmen.

Tipp

Automatische Einstellung (nur für Projektion von Computerbildern)

Bedienungsanleitung "Einstellen der Computerbildwiedergabe" Für die Wiedergabe von Computerbildern werden die Eingangssignale abgetastet und automatisch für eine optimale Bildwiedergabe eingestellt. Falls die automatische Einstellung nicht zufriedenstellend ist, kann die Einstellung auch manuell mit Hilfe der Menüs vorgenommen werden.

#### Weitere Einstellungen ( Bedienungsanleitung "Verwendung der Konfigurationsmenüfunktionen" Drücken Sie [Menu] der Fernbedienung für die Anzeige des Menüs. Mit den Menüfunktionen lassen sich Einstellungen, wie die Helligkeit, der Kontrast und die Farbe vornehmen.

# Ausschalten des Projektors

- Schalten Sie die am Projektor angeschlossenen 1 Geräte aus.
- Drücken Sie zum Ausschalten zweimal. Die Anzeige Power blinkt orange (Abkühlung ca. 20 Sekunden).
- Kontrollieren Sie die Anzeige Power und ziehen 3 Sie den Netzstecker aus der Steckdose.

Bedienungsanleitung "Ausschalten des Projektors"

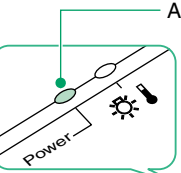

Powe ტ

Anzeige Power Falls der Netzstecker bei orange blinkender Anzeige Power gelöst wird, können Betriebsstörungen auftreten.

# Sinnvolle Funktionen

| Auswahl der<br>Farbbetriebsart | Die sechs Farbmodi sind voreingestellt und lassen sich mit der Taste<br>[Color mode] der Fernbedienung einstellen.<br>• sRGB • Normal • Meeting<br>• Präsentation • Theater • Spiel | Bedienungsanleitung<br>"Einstellen des<br>Farbmodus"              |
|--------------------------------|----------------------------------------------------------------------------------------------------|-------------------------------------------------------------------|
| A/V-<br>Stummschaltung         | Die Bild- und Tonwiedergabe kann durch Drücken der Taste [A/V Mute]<br>unterbrochen und wieder fortgesetzt werden.                                                                  | Bedienungsanleitung<br>"Einblenden<br>(A/V Mute)"                 |
| Automatische<br>Einstellung    | Bei der automatischen Einstellung werden die vom Computer<br>anliegenden Signale abgetastet und für eine optimale Bildwiedergabe<br>automatisch eingestellt.                        | Bedienungsanleitung<br>"Einstellen der<br>Computerbildwiedergabe" |

# **Fehlersuche**

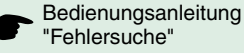

#### Verwendung der Hilfefunktion

- Drücken Sie des Proiektors. ?
- Wählen Sie den Gegenstand aus. 2

Drücken Sie [▼ Select ▲] (oder [▲] und [▼] der Fernbedienung).

Bestätigen Sie die Auswahl. 3

Drücken Sie [Enter] des Projektors oder der Fernbedienung.

#### Die Hilfe wird angezeigt. 4

Um die Anzeige zu löschen, können Sie 🔽 des Projektors drücken.

#### Überprüfung der Anzeigen

Im Bedienungsfeld befinden sich zwei Anzeigen, die auf ein auftretendes Problem hinweisen. In der folgenden Tabelle wird die Bedeutung der Anzeigen und die Behebung der Störungen beschrieben.

- Für weitere Einzelheiten wird auf den Abschnitt "Auftreten von Störungen" in der Bedienungsanleitung
  - verwiesen

| C AL |  |
|------|--|
|      |  |
| Pon  |  |

| Anzeige Power   |                                                                                                    | <ul> <li>leuchtet</li> </ul>                              | -O-blink    |
|-----------------|----------------------------------------------------------------------------------------------------|-----------------------------------------------------------|-------------|
| Status          | Störung                                                                                                    | und Abhilfe                                               |             |
| orange          | Betriebsbereit<br>Das Netzkabe<br>Zustand gelös<br>Die Projektion<br>Drücken von (                                                                | schaft<br>I darf nur in<br>t werden.<br>beginnt bei<br>o. | diesem<br>m |
| orange<br>-;⇔;- | Noch nicht abgekühlt<br>Der Projektor wird nach ungefähr<br>20 Sekunden in die<br>Betriebsbereitschaft umgeschaltet<br>(Anzeige leuchtet orange). |                                                           |             |
| grün            | Während der Projektion                                                                                                    |                                                           |             |
| grün<br>- 诗:-   | Während dem Anwärmen<br>Wenn nach abgeschlossenem<br>Anwärmen ein Bildsignal anliegt,<br>beginnt die Projektion.                                  |                                                           |             |

| Warnanzeige -얏- 🖁                                                                                                    |                                                                                                    | Oleuchtet                                                              | -O-blinkt                      |  |  |
|----------------------------------------------------------------------------------------------------|----------------------------------------------------------------------------------------------------|------------------------------------------------------------------------|--------------------------------|--|--|
| Status                                                                                                    | Störung und Abhilfe                                                                                                    |                                                                        |                                |  |  |
| rot<br>()                                                                                                    | Hohe Temperatur im Projektor (Übert<br>Die Lampe wird automatisch ausges<br>Projektion wird unterbrochen. Warter<br>Minuten, ziehen Sie das Netzkabel a<br>und schließen Sie es wieder an. Zum<br>Projektors 🕑 drücken.     | nitzung)<br>chaltet und<br>ı Sie ungefä<br>us der Stec<br>ı Einschalte | die<br>ihr 5<br>kdose<br>n des |  |  |
| rot<br><br>(0,5 Sekunden-<br>Intervall)                                                                                      | Lampenstörung<br>Bauen Sie die Lampe aus und kontro<br>defekt ist. Falls die Lampe nicht defel<br>wieder ein. Falls die Lampe defekt ist<br>gegen eine neue Lampe austausche                                                | ollieren Sie,<br>kt ist, bauer<br>t, müssen S<br>n. *1                 | ob sie<br>n Sie sie<br>ie sie  |  |  |
| rot<br><br>(1 Sekunden-<br>Intervall)                                                                                        | Störung im Inneren<br>Verwenden Sie den Projektor nicht m<br>Sie sich and einen Kundendienst. *2                                                                                                    | iehr und we                                                            | nden                           |  |  |
| orange<br>->o៉                                                                                                    | Während dem raschen Abkühlen. Fal<br>Innentemperatur erneut zu hoch ans<br>Projektion automatisch unterbrochen<br>Kontrollieren Sie, ob die Luftein- und<br>nicht blockiert sind und ob die Innent<br>hoch angestiegen ist. | lls die<br>teigt, wird d<br>Auslassöffr<br>emperatur r                 | ie<br>nungen<br>nicht zu       |  |  |
| *1 Wenden Sie sich für eine Ersatzlampe an Ihren Fachhändler oder rufer<br>Sie EPSON unter der Nummer + 49 (0)1805 235470 an |                                                                                                    |                                                                        |                                |  |  |

\*2 Wenden Sie sich für Reparaturen an Ihren Händler oder an die nächste Adresse, von den in "Internationale Garantiebedingungen" von Sicherheitsanweisungen und weltweite Garantiebedingungen aufgeführten Adressen.

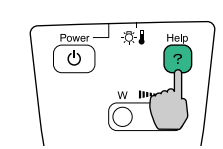

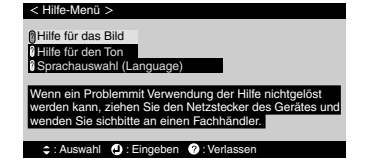